## Logging into RCO3 and Searching

- To log into RCO3 go to <u>www.realcomponline.com</u> in the address bar of your computer's browser.
- Enter your agent ID and password. The agent ID is Realcomp-specific, so you will need to get this ID from Realcomp. It will begin with "54". Your initial password will be rcmls. Click Login.

| REAL                         |                    |
|------------------------------|--------------------|
| Password                     | gin                |
| Pay   Modify<br>Account Info | Forgot<br>Password |

- To accept the Terms of Use, type your name on the line indicated in the lower left of the screen and click the Agree button.
- You will then be asked to answer 3 "secret questions" that could be used in the future to verify your identity. Once those are completed, click Next.

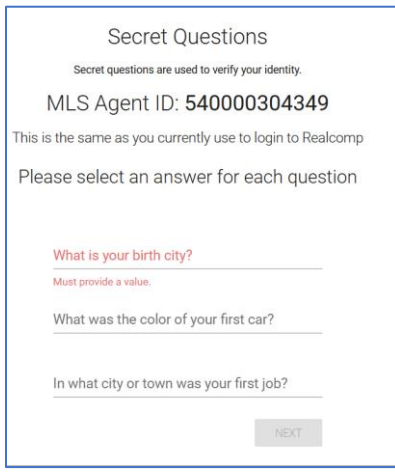

- You will then need to create your o wn new password. Passwords must be at least 8 characters long and include at least 6 letters and 1 number.
- On the "Congratulations" screen, click the orange "Realcomp" button.

• You will be taken to the Realcomp dashboard upon your successful login. Click the "RCO3 – Realcomp MLS System" button to enter the MLS.

| Gene U Logout                  |                 |                                                |                         |                                 |
|--------------------------------|-----------------|------------------------------------------------|-------------------------|---------------------------------|
| REALCOMP APPLIC                | ATIONS 🕄        |                                                |                         |                                 |
| Realcomp MLS System            | remine Add/Edit | MLS-Public Records-Data                        | Remine Docs+            | CORPORATE<br>Realcomp Resources |
| MOVE N<br>MOVEN<br>MOVINGANCOM | Class Scheduler | Mining<br>CALCULATOR<br>Mortgage Amortizations | BILLING<br>Pay Invoices |                                 |

- Accept the Subscriber Agreement by checking the box and clicking the "I Accept" button.
- Next you will see the Announcements that have been posted to Realcomp Subscribers. Click the "I Have Read This" button to clear the announcement and not have it come up again at login. You will need to do this for each announcement.

| Upcoming Training Webinars<br>August 14, 2023                                                     |  |  |
|---------------------------------------------------------------------------------------------------|--|--|
| All webinars are recorded. You will receive a copy 24 hours after the webinar has been completed. |  |  |
| Click the link below to register for class:                                                       |  |  |
| https://classscheduler.moveinmichigan.com/Default.aspx                                            |  |  |
| To View Realcomp Training Manuals please click here                                               |  |  |
| Managing Searches, Emails & Contact in RCO3 Monday, August 14th 10:00am - 12:00pm                 |  |  |
| Listing Input & Uploading Docs. in Remin Tuesday, August 15th 9:30am - 11:00am                    |  |  |
| Getting to Know Your Realcomp DB (LIVE WEBINAR) Tuesday, August 15th 1:00pm - 2:00pm              |  |  |
| MLS Basics for New Sub. & Ofc. Asst. Webinar Wednesday, August 16th 9:00am - 12:00pm              |  |  |
| Realcomp Rules & Regs. & Listing Input LIVE WEBINAR Thursday, August 17th 9:00am - 10:30am        |  |  |
| Managing Searches, Emails & Contacts in RCO3 Monday, August 21st 6:00pm - 8:00pm                  |  |  |
| Using CS Status in Remine Add/Edit (LIVE WEBINAR) Tuesday, August 22nd 9:00am - 10:30am           |  |  |
| Print Read Later I've Read This                                                                   |  |  |

• You will now be at the RCO3 homepage. From here you can do any MLS function, such as searching.

• To begin a search, go to the Search menu in the upper left corner and select Residential>Quick.

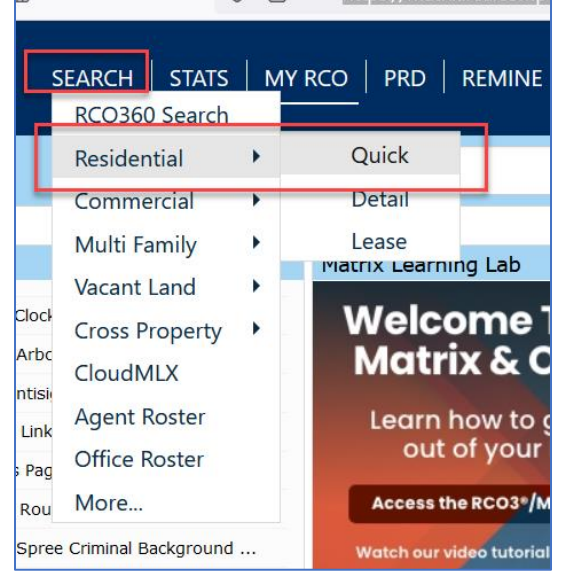

- Enter the desired search criteria. Here are some search tips:
  - In the Baths.Lavs field, you will search the number of baths, type a period and then the number of half baths. Add a plus at the end to search his number or more. For example, searching at least 1 full bath and 1 half bath would be entered as 1.1+.
  - To search multiple addresses, streets, zip codes, etc., click the More button in the Address Search to add another line.

| Address Searc   | :h          |             |              |       |       |             |
|-----------------|-------------|-------------|--------------|-------|-------|-------------|
| Street# Dir Pfx | Street Name | St Sfx<br>✓ | Dir Sfx<br>✓ | Unit# | Bldg# | Zip<br>More |

• To select multiple options in fields such as Area Number, you can type the Realcompspecific area number in the field or select them from the list. Hold down the CTRL key on your keyboard while clicking to select the second and subsequent options.

| Area                  |     |
|-----------------------|-----|
| 01021,01041-01051     | 1 ? |
| 01011 - Conway Twp    |     |
| 01021 - Cohoctah Twp  |     |
| 01031 - Deerfield Twp |     |
| 01041 - Tyrone Twp    |     |
| 01051 - Handy Twp     |     |
| ⊙ Or ○ Not            |     |

Please contact Realcomp's Customer Care at (248) 553-3430 or by email at <u>support@realcomp.com</u> with any questions.